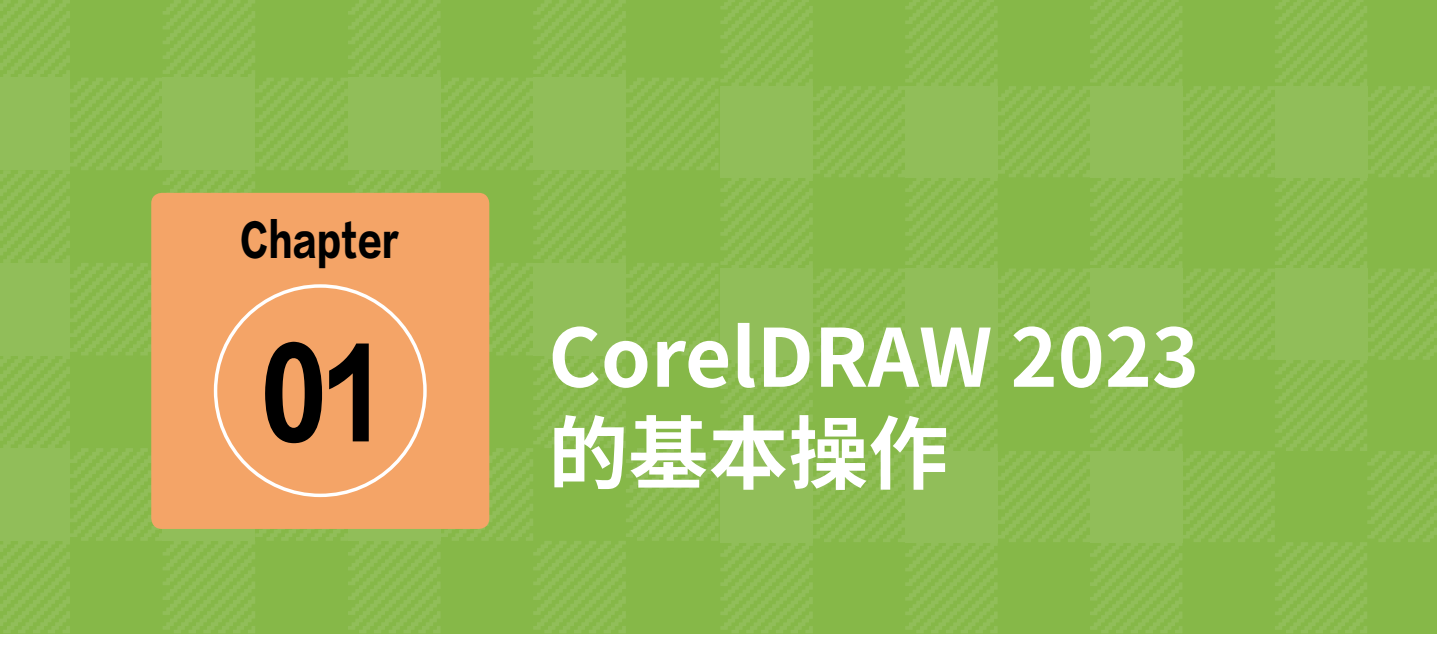

## 本章导读:

在本章中将学习安装、卸载、启动 CorelDRAW 2023 的方法,并学习对该软件的一些基本操作,在制作与设计作品时,就可以知道如何下手,从哪些方面开始切入正题。

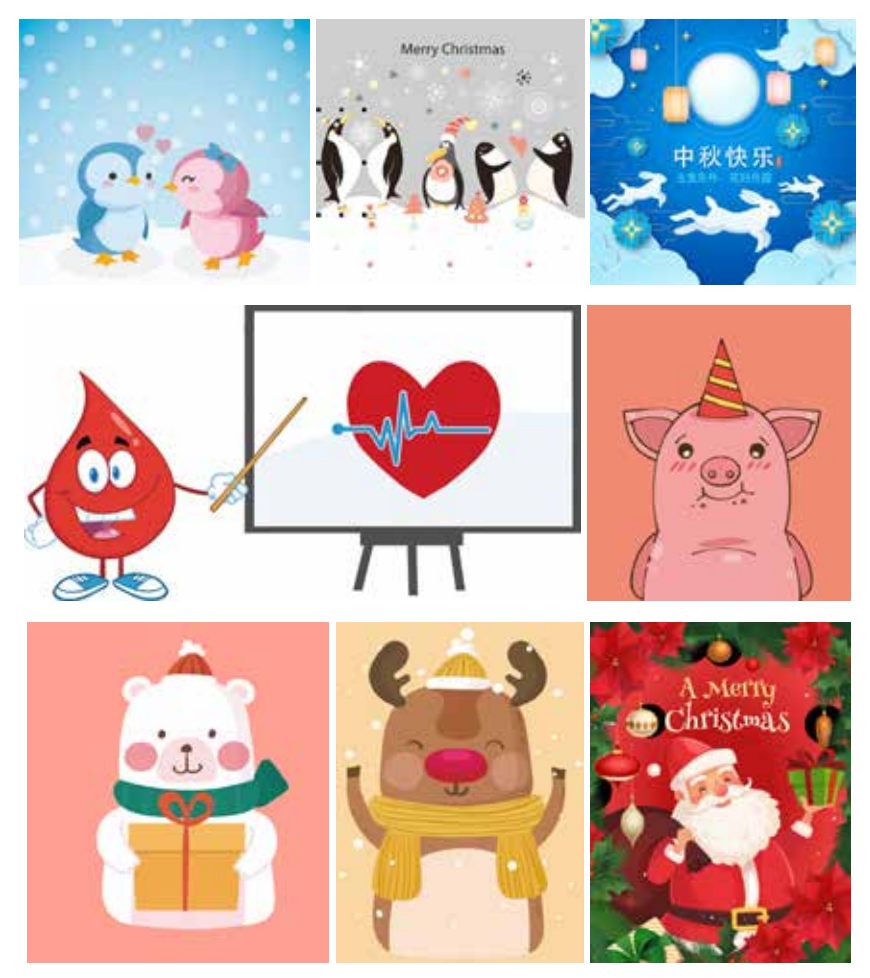

## • • • • • • • • • • •

002

案例精讲 001 安装 CorelDRAW 2023

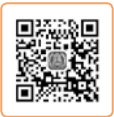

本案例将讲解如何安装 CorelDRAW 2023,具体操作方法如下。

(1)运行 CorelDRAW 2023 安装程序,首先屏幕中会弹出【正在初始化安装程序】界面,如图 1-1 所示。

(2) 在界面中输入相应的信息,单击【下一步】按钮,如图 1-2 所示。

| CorelDRAW<br>TECHNICAL SUITE | *ECHNICAL SUITE                                   |
|------------------------------|---------------------------------------------------|
| 正在初始化安装程序                    | NAUESARIENPÄHENNÄ, BRUSEN <u>Conce</u> rtens, ude |
| <sup>2939</sup> —            | Rätten755, des ConlandSene                        |

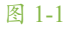

图 1-2

- (3) 在弹出的界面中单击【自定义安装】按钮,如图 1-3 所示。
- (4) 弹出选择安装程序界面,保持默认设置,单击【下一步】按钮,如图 1-4 所示。

| CorelDRAW                                                                   | * CorelDRAW                                                                                                    |
|-----------------------------------------------------------------------------|----------------------------------------------------------------------------------------------------|
| 透得变描述現。<br>新型2篇<br>注注等年記形以位重安曲取得。 其私低大能分描序和选项。<br>实成大水13.4 GB (83.57 GB 可能) | 式保護問題要定編創物学。<br>②  ②  ③  ③  ③  ③  ③  ③  ③  ③  ④  ④  ④  ④  ④  ④  ④  ④  ④  ⑤  ⑤  Const DeStGADE   法未測解  ③  ⑥  ⑤  Const DeStGADE   法未测解  ③  ⑥  ⑥  ⑤  Const DeStGADE   法非编测  ④  ⑥  ⑥  ⑥  Const DestGADE   法非编测  ④  ⑥  ⑥  ⑥  Const Const Const ( 法非编测  ④  ⑥  ⑥  ⑥  ⑥  ⑥  ⑥  ⑥  ⑥  ⑥  ⑥  ⑥  ⑥  ⑥ |
| <b>下</b> 酒 ©                                                                |                                                                                                    |

(5)在弹出的选择安装程序功能界面中保持默认设置,单击【下一步】按钮,如图1-5所示。

第01章

(6) 在弹出的【选择其他选项】界面中设置软件的安装路径, 然后单击【立即安装】按钮, 如图 1-6 所示。

| CorelDRAN<br>TECHNICAL SUI                         | N <sup>*</sup>           |         | CorelDRAW                                                 |                |
|----------------------------------------------------|--------------------------|---------|-----------------------------------------------------------|----------------|
| 395895560577#.                                     |                          |         | 选择其他选项,                                                   |                |
| 「ビ 定用工具<br>空間引起 Const DESEARD, ConstEM             | www.microsoftwidten.com  | 5420538 | ※ CoreiDRAW Technical Suite 会話的以下文作点。                     |                |
|                                                    | 45                       | († )    | IPIC:<br>C Program Files/Corel/CoreDRAW Technical Suite 2 | 80231          |
| ※ 単単単数 IPS まちさ (ご生気)<br>多単 CPL Chesheript, 正常人 IPS | N Postorya z North H & B | н.      | L                                                         | <b>FX (5</b> . |
| NATOREXCONTROLES<br>NETERAC                        | ăli -                    |         |                                                           |                |
| an That 128 with a store in t                      | n.ee                     | 110     | 臺牌 F 新命國主要者 CA (2016年 44.34 GP 418) 1.23 GP               | 121            |
| 13 :0                                              | सत क्ष                   |         | 18 0 0                                                    | 2058 D         |
|                                                    | 图 1-5                    |         | 图 1-6                                                     |                |

- (7) 弹出正在安装界面,如图 1-7 所示。
- (8) 弹出【安装成功】界面,单击【完成】按钮,即可完成程序的安装,如图 1-8 所示。

| CorelDRAW  | CorelDRAW                                         |
|------------|---------------------------------------------------|
| EENH. 484. | 实展成功。<br>·<br>· · · · · · · · · · · · · · · · · · |
|            |                                                   |
|            |                                                   |
| BA 🗠       | Bri et                                            |
| 图 1-7      | 图 1-8                                             |

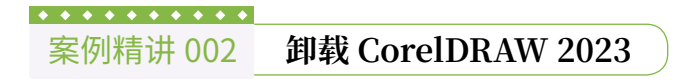

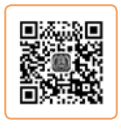

本案例将介绍如何卸载 CorelDRAW 2023,具体操作方法如下。

(1) 在【控制面板】中选择【程序】\【程序和功能】选项,在弹出的窗口中选择 CorelDRAW Technical Suit 选项,单击鼠标右键,在弹出的快捷菜单中选择【卸载/更改】命令, 如图 1-9 所示。

(2) 弹出【正在初始化安装程序】 提示界面,如图 1-10 所示。

(3) 在弹出的如图 1-11 所示的界 面中选中【删除】单选按钮,并选中【删 除用户文件】复选框,然后单击【删除】 按钮。

(4) 程序进入卸载界面,如图 1-12 所示。卸载完成后,单击【完成】按钮, 如图 1-13 所示。

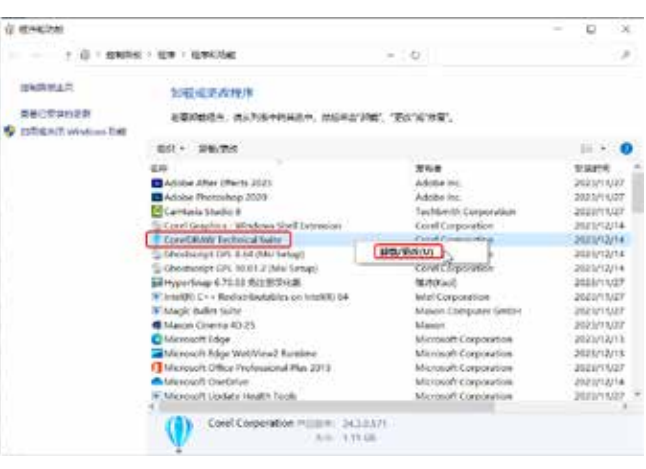

图 1-9

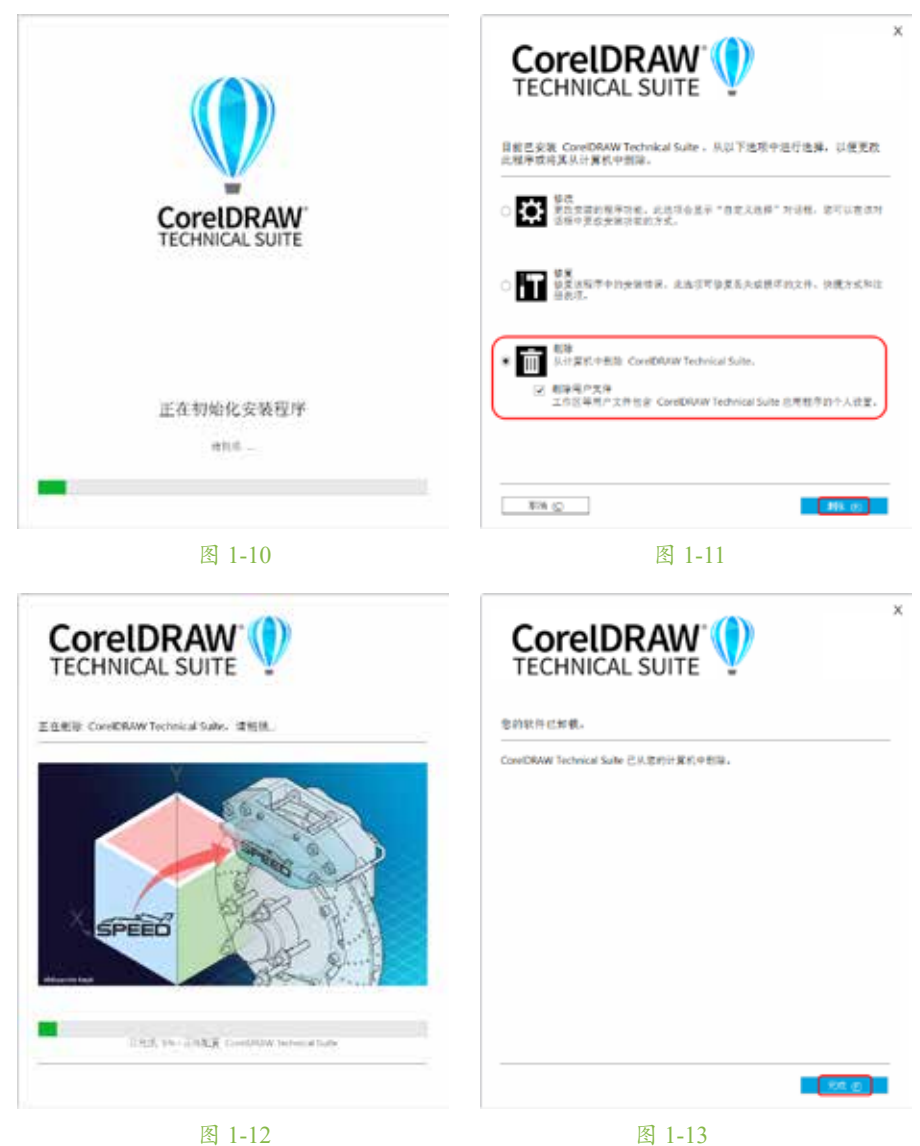

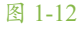

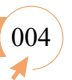

## 第 01 章

## \* \* \* \* \* \* \* \* \* \*

案例精讲 003 启动与退出 CorelDRAW 2023

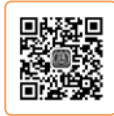

005

如果用户的计算机上已经安装了 CorelDRAW 2023 程序,即可启动该程序,具体操作方法如下。

(1) 在 Windows 系统的【开始】菜单中选择 CorelDRAW Technical Suite | CorelDRAW 命 令, 如图 1-14 所示。

(2) 启动 CorelDRAW 2023 后, 会出现如图 1-15 所示的【欢迎屏幕】界面, 单击右上角的 【关闭】按钮, 即可退出程序。

| = .                                                                                                    | anin          | Comercian State | 4 - 1 ×                                                  |
|----------------------------------------------------------------------------------------------------|---------------|-----------------|----------------------------------------------------------|
| Autor Mar (March 2001  Autor Manufage 2000  Autor Manufage 2000  Autor Manufage 2000  Autor Manufage 2000  Autor March 200  Autor March 200  Autor 200  Autor March 200  Autor 200  Autor 200  A |               |                 | NU<br>NU<br>NU<br>NU<br>NU<br>NU<br>NU<br>NU<br>NU<br>NU |
| E                                                                                                    | 图 1-14        | 图 1-15          | Carlo Callana a                                          |
| <b>提示:</b><br>通过按 Al                                                                                                    | t+F4 组合键,也可以  | 退出程序。           |                                                          |
| 案例精讲 00                                                                                                    | ••<br>)4 新建文档 |                 |                                                          |

在使用 CorelDRAW 进行绘图前,必须新建一个文档。新建文档就像绘画前需要先准备 一张白纸一样,下面将进行详细介绍。

(1) 在【欢迎屏幕】界面单击【新文档】按钮,将弹出【创建新文档】对话框,如图 1-16 所示,在该对话框中可进行相应的参数设置,单击 OK 按钮即可新建文档。

(2)对新建文档的属性进行设置。在属性栏的【页面尺寸】下拉列表框
 4 中可以选择纸张的类型;通过【页面度量】微调框 可以自定义纸张的大小。这里将纸张类型设置为 A4,如图 1-17 所示。

|       | 提示:                        | •     |
|-------|----------------------------|-------|
|       | 一般情况下,也可以使用以下任意一种方法新建文档。   |       |
|       | (1) 在菜单栏中选择【文件】 【新建】命令。    |       |
|       | (2) 在工具栏中单击【新建】按钮。         |       |
|       | (3) 按 Ctrl+N 组合键,执行【新建】命令。 |       |
| ••••• |                            | ····· |

006

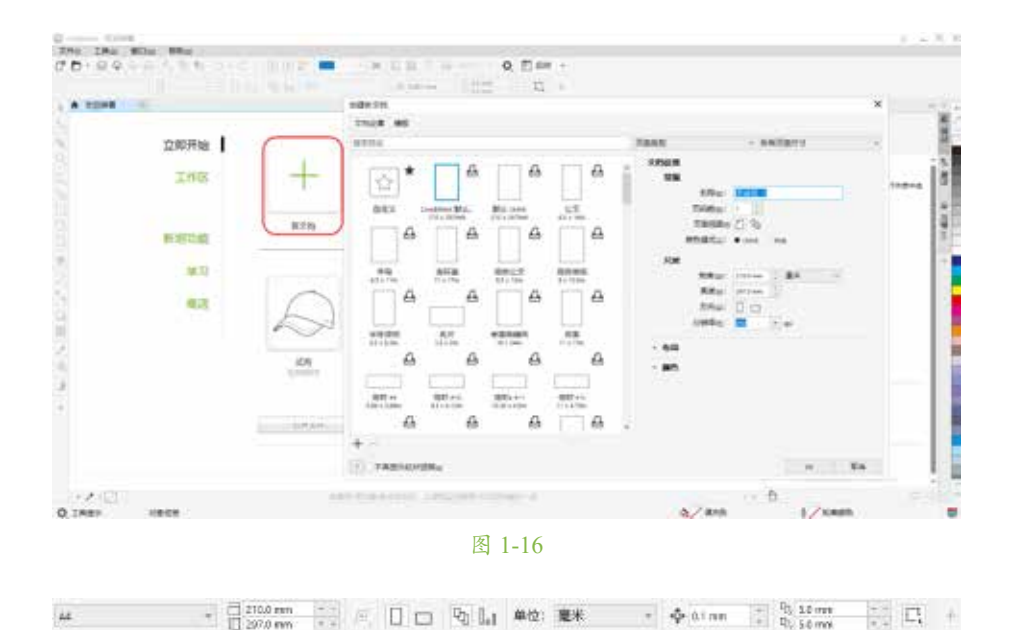

图 1-17

(3)在默认状态下,新建的文件以纵向页面方式摆放图纸,如果想更改页面的方向,可 以单击属性栏中的【纵向】按钮□与【横向】按钮□进行切换。图 1-18 所示为单击【横向】 按钮□后的效果。

(4) 在属性栏的【单位】下拉列表框中,可以更改绘图时使用的单位,其中包括英寸、 毫米、点、像素、英尺等单位,如图 1-19 所示。

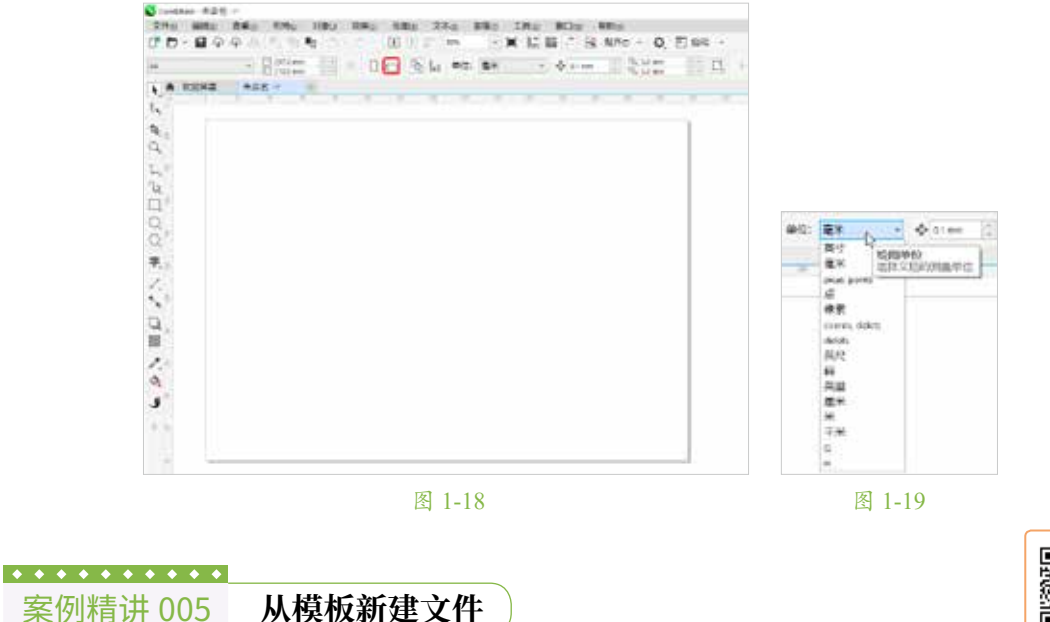

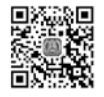

CorelDRAW 2023 提供了多种预设模板,这些模板已经添加了各种图形或者对象,可以

CorelDRAW 2023 的基本操作

第01章

在它们的基础上建立新的图形文件,然后对文件进行编辑处理,以便更快、更好地达到预期 效果,从模板新建文件的方法如下。

(1) 在【欢迎屏幕】界面中单击【从模板新建】按钮,或者在菜单栏中选择【文件】|【从 模板新建】命令,弹出【创建新文档】对话框,该对话框中提供了多种类型的模板文件,选 择如图 1-20 所示的模板,单击【打开】按钮。

(2)由模板新建的文件如图 1-21 所示,用户可以在该模板的基础上进行编辑、输入相关文字或执行绘图操作。

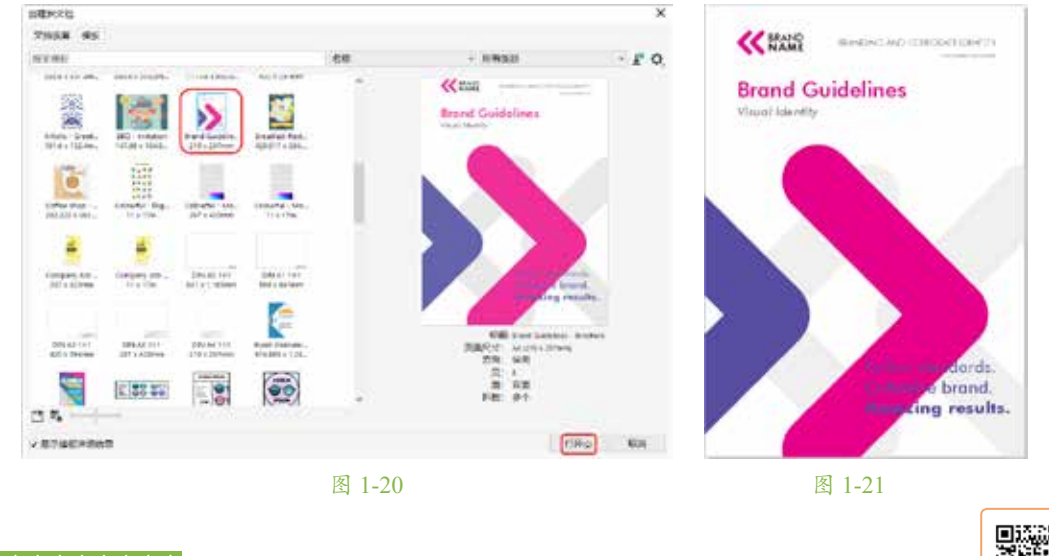

| * * * * * * * * * * * |      |
|-----------------------|------|
| 案例精讲 006              | 打开文档 |

007

本案例将讲解如何打开文档,其具体操作步骤如下。

(1) 在菜单栏中选择【文件】|【打开】命令, 弹出如图 1-22 所示的【打开绘图】对话框, 选择素材 \Cha01\ 文档素材 .cdr 文件, 单击【打开】按钮, 也可以直接双击要打开的文件。

(2)即可将选择的文件在程序窗口中打开,打开文档后的效果如图 1-23 所示。

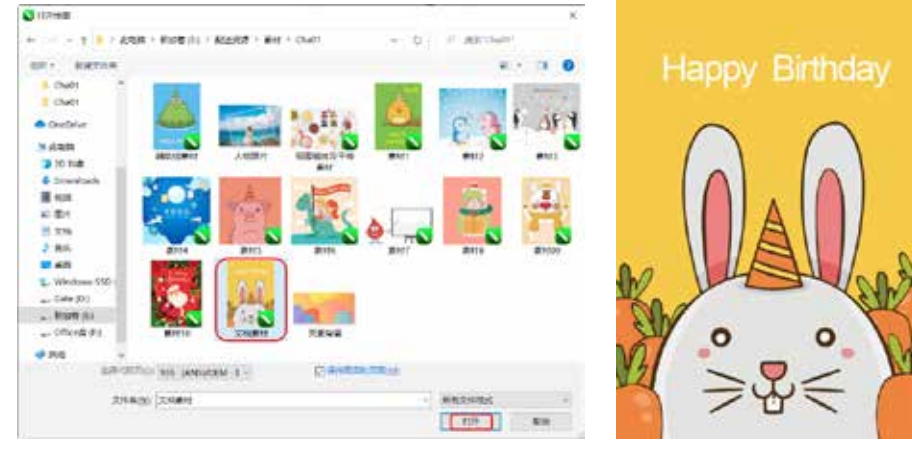

图 1-22

CorelDRAW 2023 平面设计案例课堂

• • • • • • • • • • •

案例精讲 007 导入文件

由于 CorelDRAW 2023 是一款矢量绘 图软件,一些文件无法用【打开】命令将其 打开,此时就必须使用【导入】命令,将相 关的位图导入,然后打开。导入文件的操作 如下。

(1)按Ctrl+N组合键,新建一个宽度 和高度分别为2660px、1773px的新文档,将 【原色模式】设置为CMYK,【渲染分辨率】 设置为300,单击【确定】按钮。按Ctrl+I 组合键,弹出【导入】对话框,选择素材 \Cha01\人物照片.jpg文件,单击【导入】按 钮,如图1-24所示。

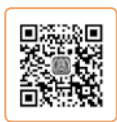

NATION AND A STOCK

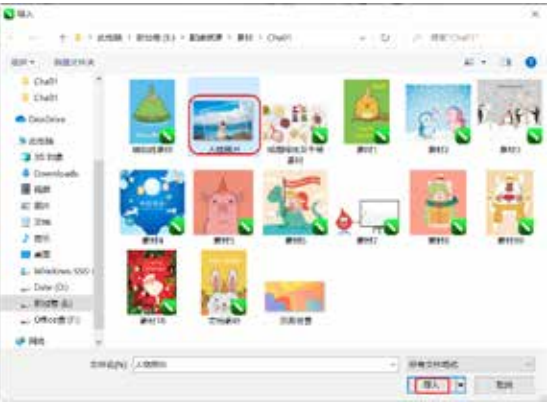

图 1-24

(2)此时将弹出如图 1-25 所示的文件大小等信息,将左上角的定点图标移至图纸的左 上角,单击并按住鼠标左键不放,然后拖动鼠标指针至图纸的右下角,在合适位置释放鼠标 左键即可确定导入图像的大小与位置,如图 1-26 所示。

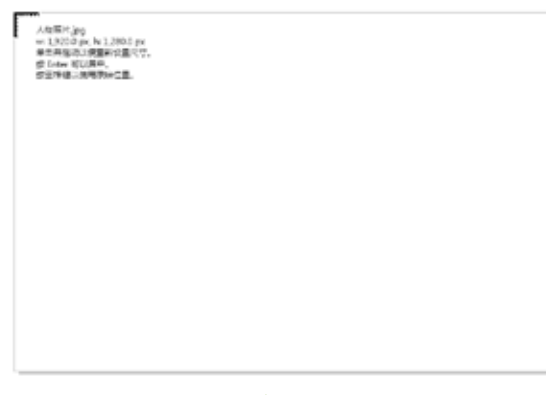

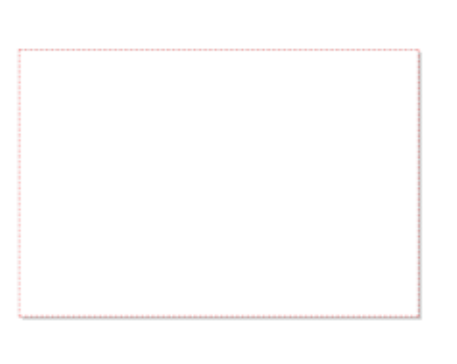

图 1-25

(3)导入的图像效果如图 1-27 所示, 此时拖动图像周围的控制点可调整其大小。

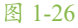

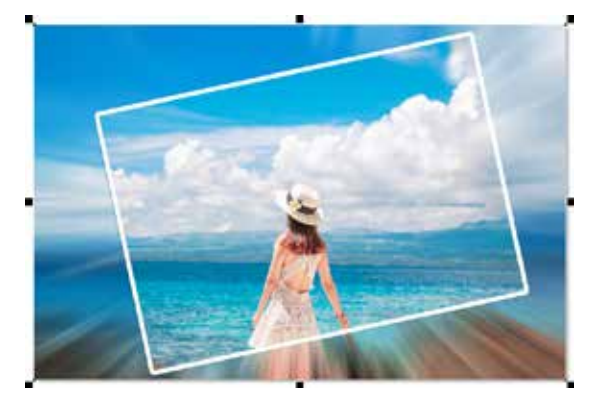

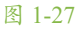

CorelDRAW 2023 的基本操作

第01章

009

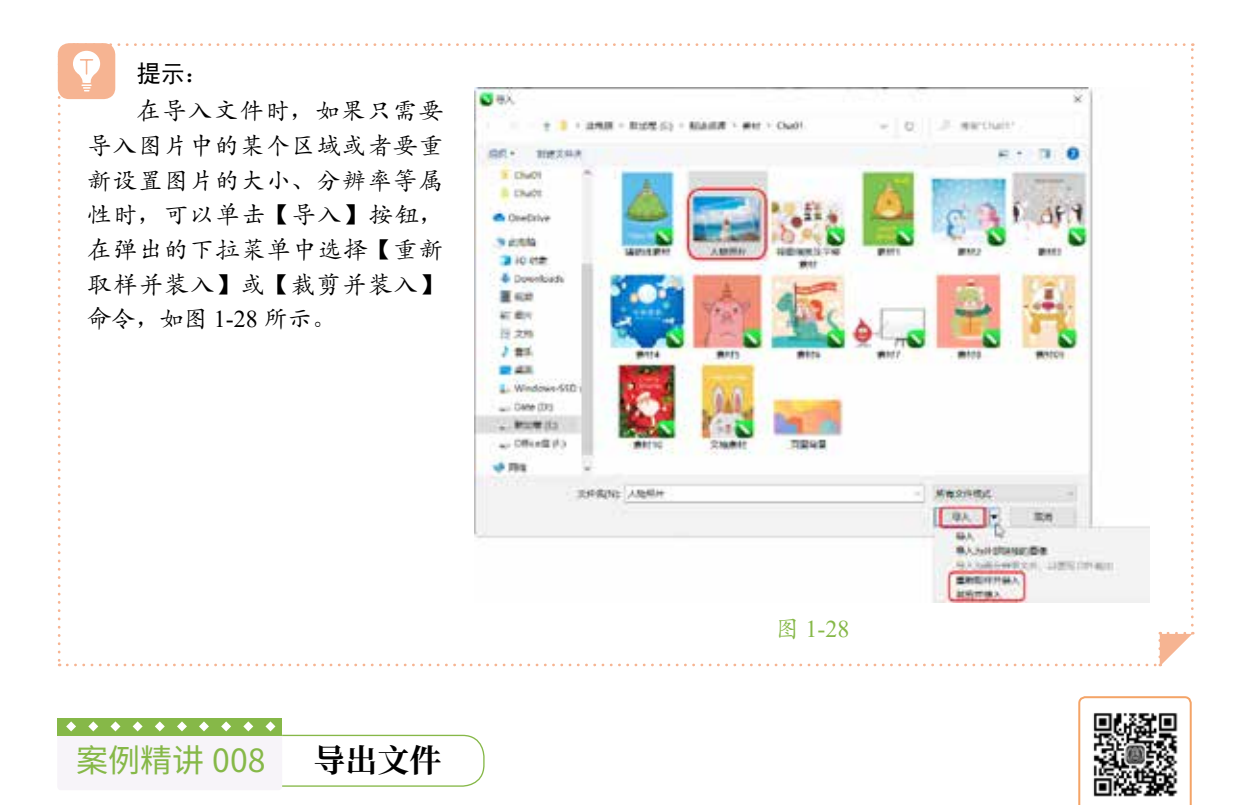

在 CorelDRAW 中完成文件的编辑后,使用【导出】命令可以将它保存为指定的格式类型。 具体操作如下。

(1)继续上一个案例的操作,在菜单栏中选择【文件】|【导出】命令,或按Ctrl+E组合键, 或单击工具栏中的【导出】按钮11,将弹出【导出】对话框。在该对话框中指定文件导出的位 置,在【保存类型】下拉列表框中选择要导出的文件格式,在【文件名】下拉列表框中输入 要导出文件的名称,如图 1-29 所示。

(2) 单击【导出】按钮, 弹出【导出到 JPEG】对话框, 设置【颜色模式】为【RGB 色(24 位)】,其余参数保持默认设置,单击 OK 按钮,如图 1-30 所示,即可完成导出文件的操作。

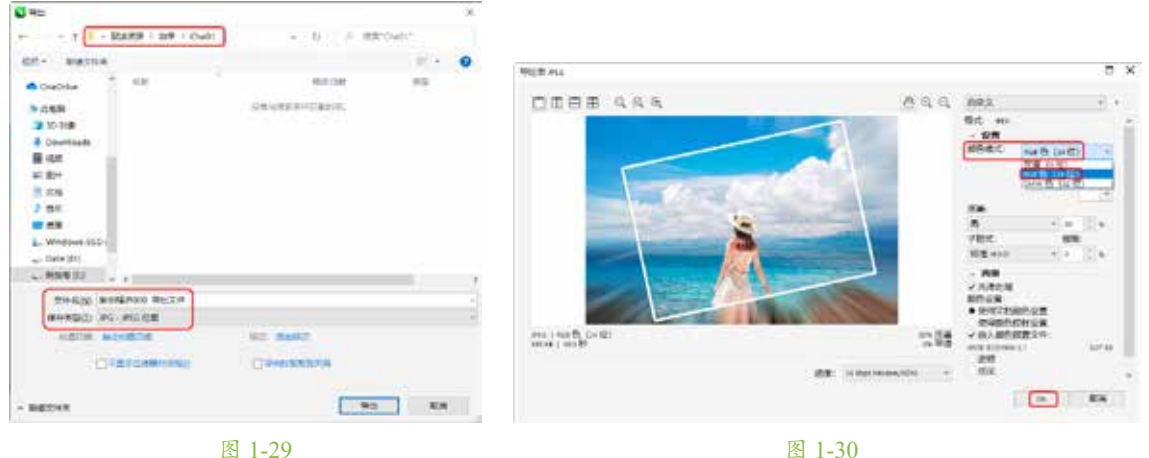

图 1-29

• • • • • • • • • • • 案例精讲 009 关闭文档

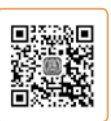

编辑好一个文档后,需要将其关闭,具体操作步骤如下。

(1) 继续上一个案例的操作,如果文档经过编辑后,尚未进行保存,则在菜单栏中执行 【文件】|【关闭】命令,会弹出如图 1-31 所示的提示对话框。如果需要保存编辑后的内容, 单击【是】按钮,在弹出的【保存绘图】对话框中设置保存路径、类型和文件名,然后单击【保 存】按钮即可:如果不需要保存编辑后的内容,单击【否】按钮:如果不想关闭文件,则单击【取 消】按钮。

(2) 如果文档经过编辑后已经保存,则只需在菜单栏中执行【文件】|【关闭】命令或 在绘图窗口的标题栏中单击【关闭】按钮×,即可将当前文档关闭,如图 1-32 所示。

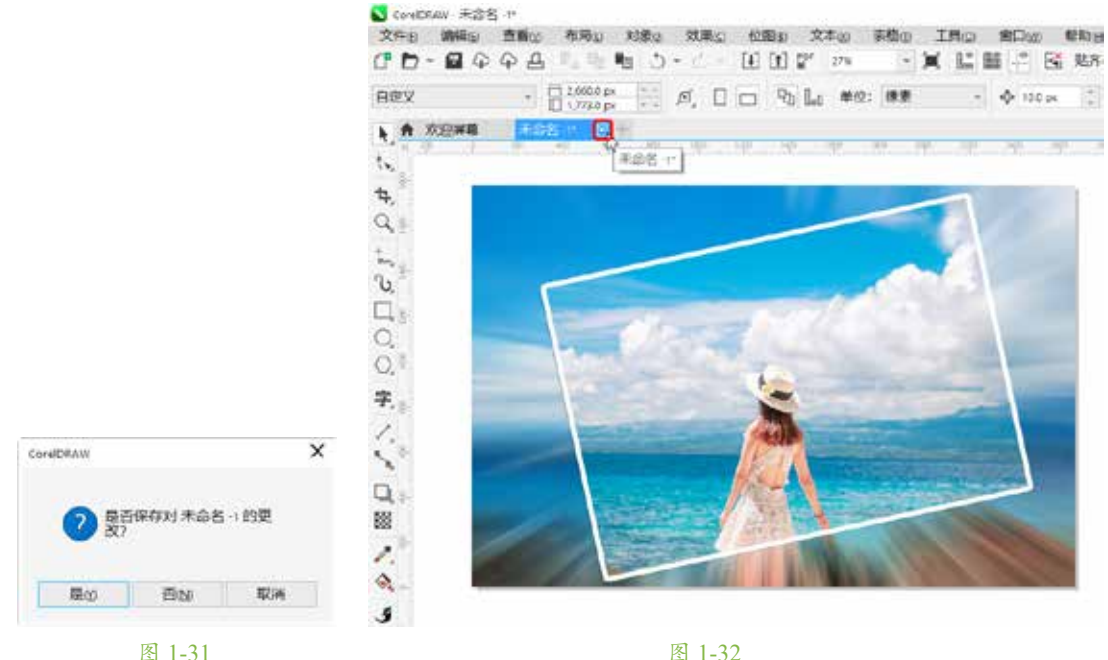

图 1-32

• • • • • • • • • • • 设置页面背景 案例精讲 010

本案例将介绍页面背景的设置,其操作步骤如下。

(1)新建一个宽度和高度分别为1000px、500 px 的文档,按 Ctrl+J 组合键,弹出【选 项】对话框,单击【文档】按钮门,在【文档】列表框中选择【背景】选项,则右边的界面 中将显示其相关设置参数,选中【纯色】单选按钮,其后的按钮呈活动状态,这时会打开调色板, 用户可以在其中设置所需的背景颜色,如图 1-33 所示。

(2)设置完成后单击 OK 按钮,即可将页面背景设置为所选的颜色,如图 1-34 所示。

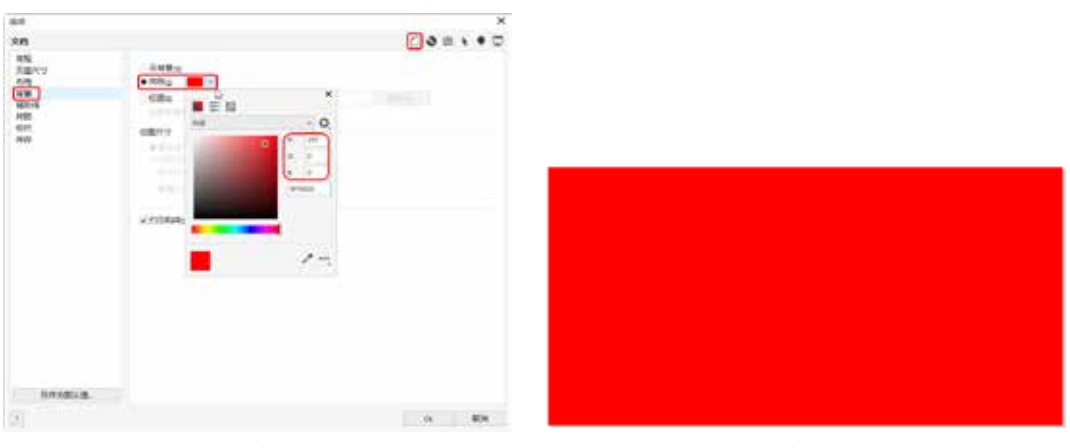

图 1-33

图 1-34

(3)按 Ctrl+J 组合键,在弹出的【选项】对话框中单击【文档】按钮[\_],在【文档】 列表框中选择【背景】选项,选中【位图】单选按钮,此时【浏览】按钮呈活动状态,单 击该按钮会弹出【导入】对话框,选择素材 \Cha01\页面背景.jpg 文件,单击【导入】按 钮。返回至【选项】对话框,选中【自定义尺寸】单选按钮,将【水平】、【垂直】设置为 1000、500,如图 1-35 所示。

(4) 单击 OK 按钮,即可设置页面背景,如图 1-36 所示。

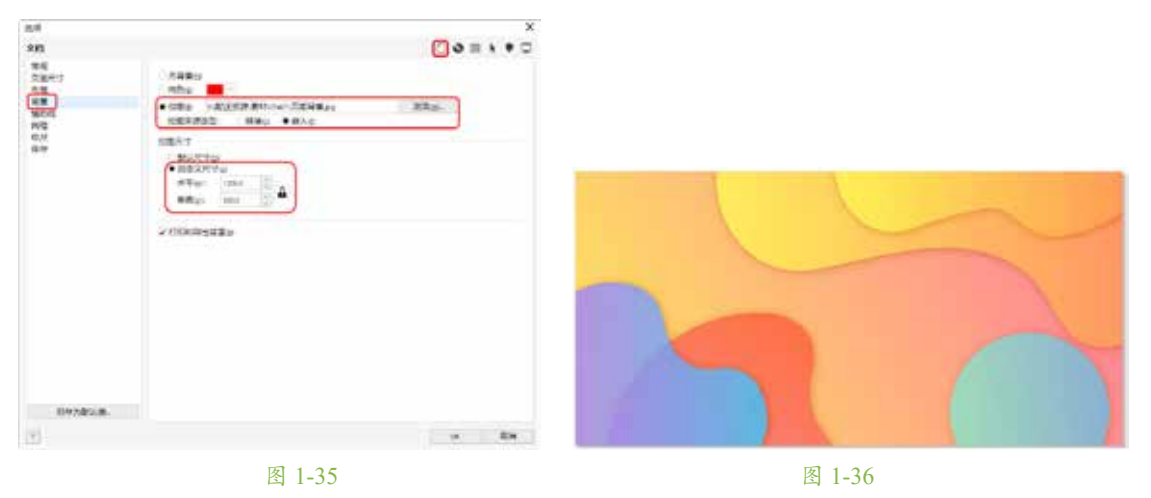

| • • • • • • • • • • • |        |
|-----------------------|--------|
| 案例精讲 011              | 页面版面设置 |

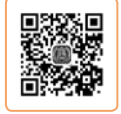

011

本案例主要介绍页面版面的设置,其操作步骤如下。

(1) 启动软件后新建一个页面尺寸为 A4 的文档,在菜单栏中选择【布局】|【页面布局】 命令,如图 1-37 所示。

(2) 在【选项】对话框的【文档】列表框中选择【布局】选项,就会在界面右侧显示其 相关设置参数,如图 1-38 所示。